# Получение ЭЦП для участия в биржевой торговле

ЭЦП выпускается удаленно через личный кабинет Удостоверяющего центра биржи.

На сайте биржи <u>https://www.butb.by/</u> в правой верхней части экрана нажмите на кнопку «Регистрация».

Далее нажмите на кнопку «Вход в личный кабинет»

ВХОД В ЛИЧНЫЙ КАБИНЕТ

Вход в Личный кабинет осуществляется несколькими способами.

## Войти по SMS-коду

Важно! При авторизации посредством SMS-кода представителям организаций, зарегистрированных в Республике Беларусь, *потребуется личная явка* в центральный офис Биржи в Минске или один из филиалов в Бресте, Витебске, Гомеле, Гродно или Могилеве для прохождения процедуры идентификации.

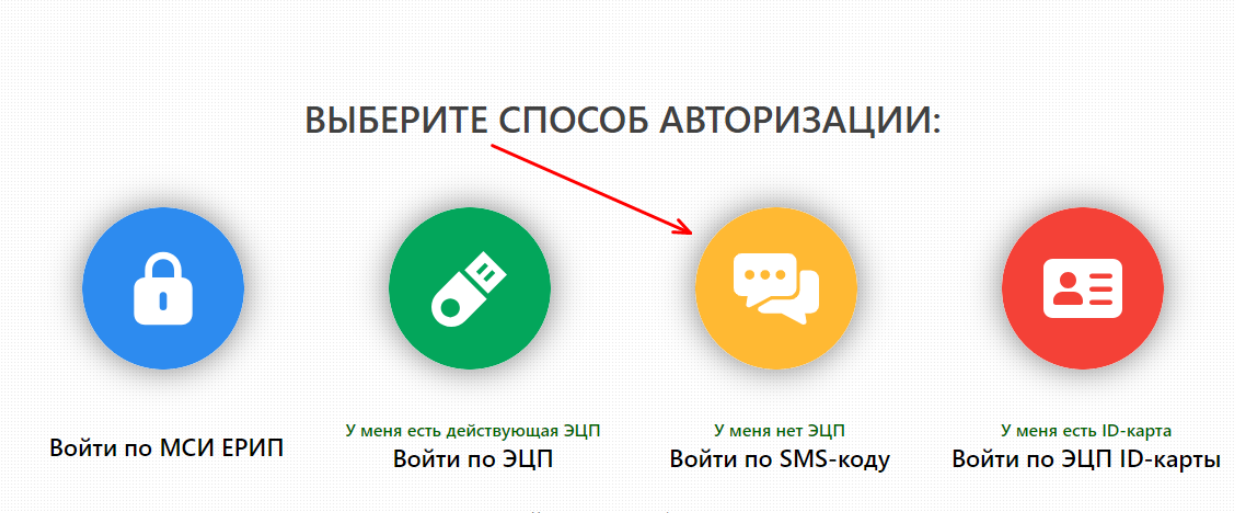

Уважаемые клиенты!

При авторизации в Личном кабинете посредством СМС-кода представителям организаций, зарегистрированных в Республике Беларусь, потребуется личная явка в центральный офис Биржи в Минске или один из филиалов в Бресте, Витебске, Гомеле, Гродно или Могилеве для прохождения процедуры идентификации. Введите мобильный номер телефона и код с картинки, нажмите на кнопку «Получить SMS» (Шаг 1). Далее введите полученный код в нижнее поле (Шаг 3) и нажмите на кнопку «Войти».

| ернуться к выбору способа авторизации                                                                                                    |   |                                    |                   |                        |
|----------------------------------------------------------------------------------------------------|---|------------------------------------|-------------------|------------------------|
| Шаг 1.<br>Введите номер вашего мобильного телефона в международном формате                                                                                                    | 1 | +375                               |                   | ~                      |
| Обращаем внимание!<br>1. Один номер телефона может быть использован только одним представителем.<br>2. Для изменения/открепления номера телефона от личного кабинета свяжитесь с нами.                 |   | * Введите текст<br><b>2</b>        | Lñy               | LhyMd<br>Получить SMS* |
| Нажимая кнопку "Получить SMS" Вы выражаете свое согласие на получение рассылки<br>1осредством СМС-сообщений от ОАО "Белорусская универсальная товарная биржа" на указанный<br>юмер мобильного телефона |   |                                    |                   |                        |
| Шаг 2.<br>Дождитесь SMS на указанный номер                                                                                                    |   | Если СМС-сообщен<br>свяжитесь с УЦ | ие не пришло в те | гчение 3-х минут -     |
| Шаг 3.<br>Введите код. полученный в SMS                                                                                                    | 3 |                                    |                   |                        |
|                                                                                                    |   |                                    | 4                 | Войти Э                |

Если у вас уже есть личный кабинет на нашем сайте, то вы сразу попадете в ваш личный кабинет.

Если вы **впервые** регистрируетесь в личном кабинете, то вам необходимо внести предложенные данные для регистрации и нажать на кнопку «Зарегистрироваться».

| ЗХОД В ЛИЧНЫЙ КАБИНЕТ                      |                                                                                                    |           |
|--------------------------------------------|----------------------------------------------------------------------------------------------------|-----------|
| ЫБЕРИТЕ СТАТУС                             |                                                                                                    |           |
|                                            |                                                                                                    |           |
| *Резидент РБ                               | ● Да О Нет                                                                                                    |           |
| *Организационно-правовая форма             | Юридическое лицо 🛛 🕹 🗸                                                                                         | 1         |
| *Краткое наименование                      |                                                                                                    |           |
| унп / Инн                                  |                                                                                                    |           |
| *Фамилия                                   |                                                                                                    |           |
| *Имя                                       |                                                                                                    |           |
| Отчество                                   |                                                                                                    |           |
| *Идентификационный номер                   |                                                                                                    |           |
| *Адрес места жительства и (или) пребывания |                                                                                                    | 1         |
| *Должность                                 |                                                                                                    |           |
| *Адрес электронной почты                   |                                                                                                    |           |
| *Мобильный телефон                         | +375                                                                                                    |           |
| Банковские реквизиты (для заключ           | ения договора и акта на оказание услуг)                                                                        |           |
| *Номер счета                               |                                                                                                    |           |
| *Наименование банка                        |                                                                                                    |           |
| *Кол банка                                 |                                                                                                    |           |
| térres faura                               |                                                                                                    |           |
| пдрес уанка                                |                                                                                                    |           |
| Политика обработки персональных            | анных                                                                                                    | 1         |
|                                            |                                                                                                    |           |
| Я даю согласие на обработку персональны    | стрировањих и подперидао сеое селисне на обработку своих персоналанах данных. С «полликои обрабо<br>х данных 2 | ла персон |
|                                            | -                                                                                                    |           |
| Зарегистрироваться 3                       |                                                                                                    |           |
|                                            |                                                                                                    |           |

| В личном кабинете нажмите на кнопку | Услуги Регистрационные данные Сведения для СОК (    |  |  |  |  |
|-------------------------------------|-----------------------------------------------------|--|--|--|--|
| «Для заказа услуги нажмите здесь».  | СВЕДЕНИЯ О ЗАКАЗАННЫХ / ПРЕДОСТАВЛЕ                 |  |  |  |  |
|                                     | <ul> <li>Для заказа услуги нажмите здесь</li> </ul> |  |  |  |  |
|                                     | Ранее поданные запросы                              |  |  |  |  |

### ШАГ 1. Выберите назначение сертификата (Биржевая торговля)

ШАГ 2. Выберите из выпадающего списка услугу «<u>Получение ЭЦП</u> для участия в биржевой торговле».

Нажмите на кнопку «Далее».

| ШАГ 1: ВЫБЕРИТЕ НАЗНАЧЕНИ            | Е СЕРТИФИКАТА                                 |        |
|--------------------------------------|-----------------------------------------------|--------|
| Биржевая торговля                    | ~                                             |        |
| ШАГ 2: ВЫБЕРИТЕ УСЛУГУ И ВА          | люту для оплаты                               |        |
| Выберите услугу для торговой системы | Получение ЭЦП для участия в биржевой торговле | $\sim$ |
| Валюта                               | BYN                                           | $\sim$ |
| ПОСЛЕДНИЙ ШАГ НАЖМИ<br>Далее         | ГЕ КНОПКУ "ДАЛЕЕ", ЧТОБЫ ПРОДОЛЖИТЬ           |        |
| Harris -                             |                                               |        |

#### Загрузите отсканированные документы в личный кабинет.

| О Копия документа, удостоверяющего личность                                            | Добавить документ |
|----------------------------------------------------------------------------------------|-------------------|
| К документам удостоверяющим личность относится:                                        |                   |
| • nacnopm (cmp.31-32);                                                                 |                   |
| <ul> <li>вид на жительство в Республике Беларусь;</li> </ul>                           |                   |
| • удостоверение беженца;                                                               |                   |
| • ID-карта.                                                                            |                   |
| Копия должна содержать данные о представителе:                                         |                   |
| • серия и номер документа;                                                             |                   |
| • идентификационный номер;                                                             |                   |
| • dama esidavu;                                                                        |                   |
| • кем выдан.                                                                           |                   |
| <b>Доверенность установленного образца</b> (скачать шаблон)                            |                   |
| Доверенность необходимо предоставить, если вы являетесь уполномоченным представителем. | дооавить документ |
| Руководителю предприятия предоставлять доверенность не требуется.                      |                   |
| АВЛЕНИЕ ДОКУМЕНТОВ                                                                     |                   |
| срепите отсканированные копии документов                                               |                   |
|                                                                                        |                   |

#### ПОДАЧА ЗАПРОСА НА ОКАЗАНИЕ УСЛУГИ

Внесите данные в раздел «Сведения о представителе, необходимые для формирования СОК».

| аполните сведения о документах представителя                   |  |
|----------------------------------------------------------------|--|
| документ, удостоверяющий личность                              |  |
| Наименование документа                                         |  |
| Серия и номер                                                  |  |
| Идентификационный номер владельца                              |  |
| Кем, когда выдан                                               |  |
| Дата выдачи                                                    |  |
| ДОКУМЕНТ, УСТАНАВЛИВАЮЩИЙ ПОЛНОМОЧИЯ<br>Наименование документа |  |
| Дата начала действия                                           |  |
|                                                                |  |

ВНИМАНИЕ: Для отправки запроса на обработку вам необходимо подтвердить, что вы уведомлены о необходимости личной явки для получения ЭЦП. Проставьте отметку «Я согласен(на)» и нажмите на кнопку «Отправить запрос».

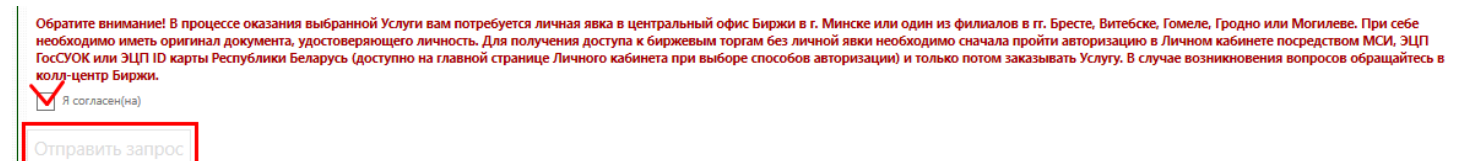

Поданный запрос теперь отображается в вашем Личном кабинете. Чтобы просмотреть ход работы над запросом, нажмите на кнопку «Просмотреть детальную информацию о запросе».

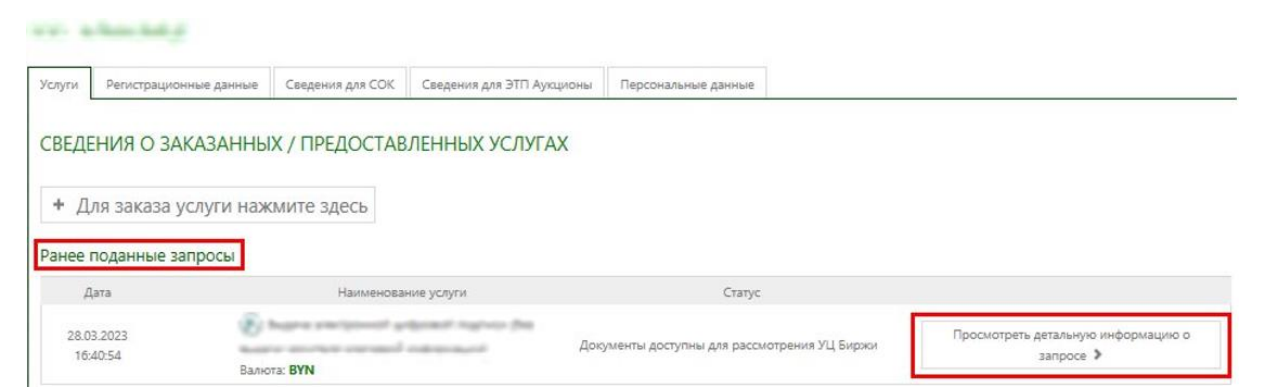

 ✓ Когда документы будут проверены и запрос на получение ЭЦП одобрен, вы получите SMS-уведомление, а также в Личном кабинете отобразится статус «Одобрение оказания услуги».

# Завершение процесса получения ЭЦП

На сайте биржи <u>https://www.butb.by/</u> в правой верхней части экрана нажмите на кнопку «Регистрация».

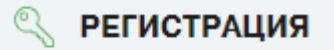

Далее нажмите на кнопку «Вход в личный кабинет».

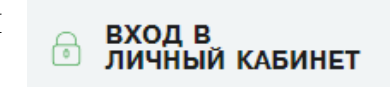

Авторизуйтесь в личном кабинете, выбрав кнопку «Войти по SMSкоду.

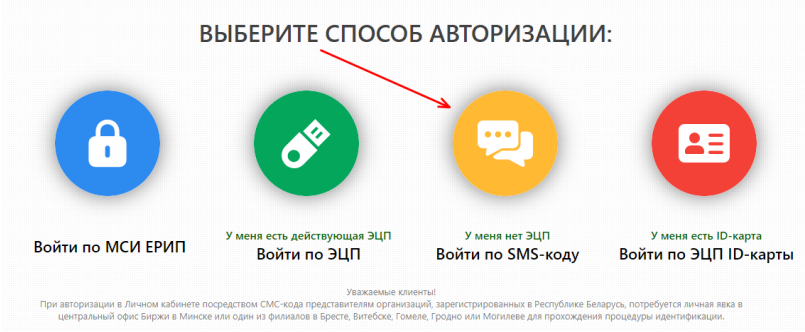

Просмотрите детальную информацию о запросе.

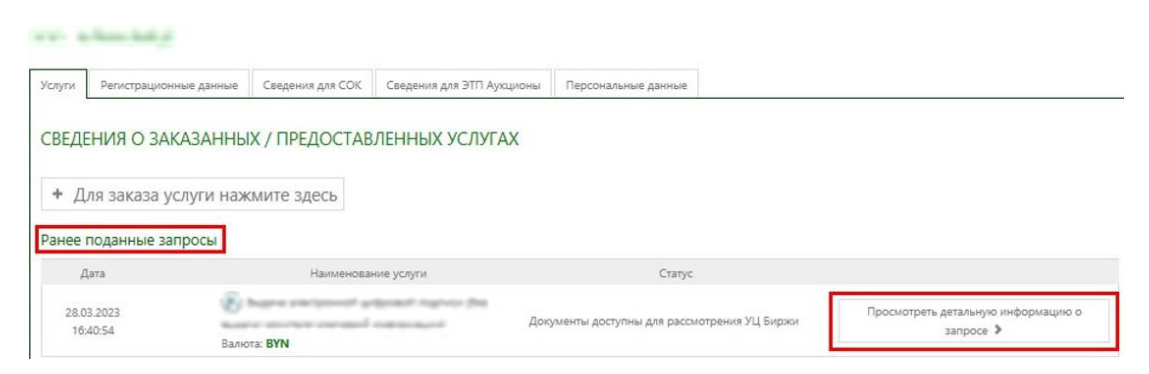

Шаг 1. Скачайте и запустите следующие приложения.

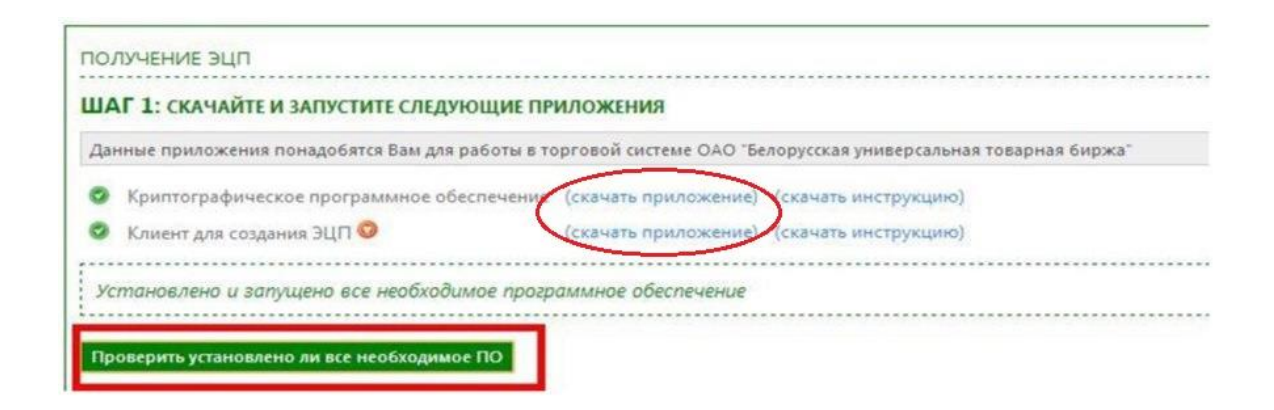

Установите приложения.

(подробная инструкция по установке: <u>https://www.butb.by/ecp/instruktsii/ustanovka-</u> <u>cryptobutb3-i-poluchenie-etsp/</u>)

Внимание! <u>Не приветствуется установка</u> криптографического ПО <u>CryptoBUTB3</u> в C:\Program Files или C:\Program Files(x86).

Каждый раз перед работой в Персональном разделе или торговом модуле вам необходимо будет запускать программу CtyptoBUTB3 и Клиент для создания ЭЦП.

✓ Для удобства запуска программы выведите ярлык на рабочий стол: в папке СtyptoBUTB3 найти и выделить левой кнопкой мыши файл CryptoService\_41.exe, щелкнуть левой кнопкой мыши по выделенному файлу и выбрать опцию «Отправить» - «На рабочий стол».

Нажмите на кнопку «Проверить, установлено ли все необходимое ПО». Если необходимое ПО установлено и запущено, появится сообщение «Установлено и запущено все необходимое программное обеспечение».

| Данные приложения понадобятся Вам для работ | ты в торг <mark>овой с</mark> истеме ОАО "Бе | лорусская универсальная товарная биржа" |
|---------------------------------------------|----------------------------------------------|-----------------------------------------|
| Криптографическое программное обеспеч       | ение (скачать приложение)                    | (скачать инструкцию)                    |
| 🦻 Клиент для создания ЭЦП 🧿                 | (скачать приложение)                         | (скачать инструкцию)                    |
| Установлено и запущено все необходимое      | программное обеспечение                      | According micropyramoy                  |

Шаг 2. Нажмите на кнопку «Получить ЭЦП».

| ПОЛ   | /чить |     |
|-------|-------|-----|
| 11021 |       | 241 |

Придумайте пароль для ЭЦП.

(ВНИМАНИЕ! Пароль должен состоять не менее чем из 8-ми символов. Введенный вами пароль необходимо запомнить, т.к. пароль не восстанавливается!).

Введите пароль для личного ключа, нажмите на кнопку **ENTER** на клавиатуре и подтвердите введенный пароль, после чего нажмите на кнопку **ENTER** еще раз.

| Звод пароля с подтверждением / Password confirmated input                                                                                                    |           |
|----------------------------------------------------------------------------------------------------|-----------|
| Минимальная длина пароля составляет 8 символо<br>Password length MUST be greater than or equal 8 symbol                                                                                                    | ob<br>Dis |
| Введите пароль для зашифрования личного ключа и нажмите ENTER<br>Input the password to encrypt the private key and press ENTER                                                                                                    | *******   |
|                                                                                                    | OTMEHA    |
|                                                                                                    |           |
| вод пароля с подтверждением / Password confirmated input                                                                                                    |           |
| Звод пароля с подтверждением / Password confirmated input<br>Минимальная длина пароля составляет 8 символо<br>Password length MUST be greater than or equal 8 symb                                                                                                    | )B<br>ols |
| Звод пароля с подтверждением / Password confirmated input<br>Минимальная длина пароля составляет 8 символс<br>Password length MUST be greater than or equal 8 symb<br>Повторите пароль для зашифрования личного ключа и нажмите ENTER<br>Repeat the password to encrypt the private key and press ENTER | 08<br>ols |

Сохраните ключ в **предложенную программой папку PrivateKeys**.

ВНИМАНИЕ: не изменяйте имя ключа и путь его сохранения, он по умолчанию сохраняется в папку CryptoBUTB3 – PrivateKeys. <u>Если</u> изменить путь сохранения, то ключ не будет считываться.

| бор имени файла дря сохр                                                                                                    | анения личного ключ   | 18       |                                             |     |               |                    |
|----------------------------------------------------------------------------------------------------|-----------------------|----------|---------------------------------------------|-----|---------------|--------------------|
| → ✓ ↑                                                                                                    | toBUTB3 > PrivateKey  | rs S     |                                             | ×   | ٩ ٥           | Поиск: PrivateKeys |
| порядочить 👻 Новая і                                                                                                    | папка                 |          |                                             |     |               |                    |
| <ul> <li>УДАЛЕНКИ</li> <li>Установка крип</li> <li>Этот компьютер</li> <li>Видео</li> <li>Документы</li> <li>Загрузки</li> <li>Изображения</li> </ul> | Имя                   | ^        | Дата изменения<br>Нет элементов, удовлетвор | Тип | Размер<br>ка. |                    |
| <ul> <li>Музыка</li> <li>Объемные объ</li> <li>Рабочий стол</li> <li>Локальный дис</li> </ul>                                                         |                       |          |                                             |     |               |                    |
| <ul> <li>v.telychko (\\file</li> <li>CUSTOMER SER\ <sup>×</sup></li> <li>Имя файлас Key_202</li> <li>Тип файла: Личные</li> </ul>                     | 0-10-29_15-04-50_8E42 | E923.sck |                                             |     |               |                    |
| TIT QUINT THE                                                                                                    | NIIO W                |          |                                             |     |               |                    |

! Личный ключ хранится ТОЛЬКО у Вас. При удалении личного ключа, потере пароля к личному ключу, удостоверяющий центр биржи технически <u>не сможет их восстановить.</u>

Просмотрите карточку открытого ключа, нажав на кнопку «Да». Проверьте корректность данных, внесенных в ЭЦП. Закройте карточку открытого ключа.

| Формиро | ование заявки на выпуск сертификата                                                                                                    | × |
|---------|----------------------------------------------------------------------------------------------------|---|
| ?       | Карточка открытого ключа сохранена в файле / The public<br>key card is stored in the file<br>PublicKeyCards\SignCard_Tect Tect<br>Tect_8E42E923CB042123418F26489D9E6918C10CEF9747C1CAD<br>5F04FF544BD3D2308.rtf |   |
|         | Будете её просматривать/редактировать ?<br>Do you want to view/edit it ?                                                                                                    |   |
|         | Да Нет                                                                                                    | 1 |

✓ Если генерация ключевой пары занимает более 2-х минут, то обновите страницу.

Подпишите документы для завершения процедуры получения ЭЦП. Окно для подписания документов появляется автоматически.

Выберите из списка <u>только что выпущенный сертификат</u> (ориентируйтесь на ФИО и дату выпуска ЭЦП) и введите ваш пароль в нижнее поле.

| Выберите сертификат         | $\times$ |
|-----------------------------|----------|
| Выберите контейнер ЭЦП      |          |
| Введите пароль к контейнеру |          |
| Ок Отмена                   |          |

Активируйте ЭЦП, перейдя по ссылке.

Чтобы активировать полученную ЭЦП, осуществите авторизацию в Персенальном разделе ОАО "Белорусская универсальная товарная биржа", перейда по данной ссылке.

На странице авторизации в Персональном разделе биржи выберите вашу ЭЦП и введите пароль.

| Ĩ | БЕЛОРУСО<br>ТОВА<br>ПЕРСОН  | ская универсальная<br>РНАЯ БИРЖА<br>НАЛЬНЫЙ РАЗДЕЛ |           |             |  |
|---|-----------------------------|----------------------------------------------------|-----------|-------------|--|
|   |                             |                                                    |           |             |  |
|   |                             | Авторизация                                        |           |             |  |
|   |                             | По ЭЦП                                             | По логину | По ID карте |  |
|   |                             | Выберите контейнер ЭЦП                             |           |             |  |
|   | Введите пароль к контейнеру |                                                    |           |             |  |
|   |                             |                                                    |           |             |  |
|   |                             | Войти в персональный раздел                        |           |             |  |

# Справочно: ПЕРЕД РАБОТОЙ НА БИРЖЕ НЕОБХОДИМО:

1) Запустить программы двойным кликом по ярлыкам на рабочем столе.

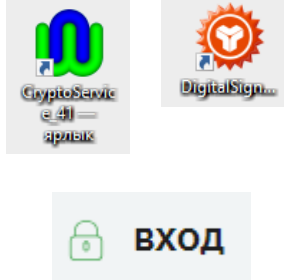

2) Зайти на сайт биржи <u>https://butb.by/</u> и нажать на кнопку «Вход».

3) Авторизоваться по ЭЦП в Персональном разделе.